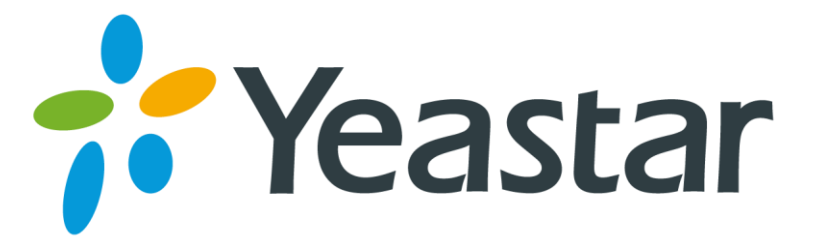

# Yealink IP Phone Configuration Guides

Version 2.0

Date: September 28, 2015

Yeastar Information Technology Co. Ltd.

## Contents

| 1. Introduction                      | 3  |
|--------------------------------------|----|
| 2. Register with MyPBX Manually      | 4  |
| 3. Configuring BLF on Yealink        | 6  |
| 4. Provisioning for MyPBX            | 7  |
| 4.1 Phone Provisioning via PnP Mode  | 8  |
| 4.2 Phone Provisioning via DHCP Mode | 11 |

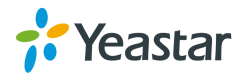

# 1. Introduction

This guide shows you how to manually configure Yealink IP phones with MyPBX and how to provision the Yealink IP phones with MyPBX. It has been tested with the latest firmware version supported by MyPBX firmware version X.19.0.47.

#### Applicable Models:

- T12, T18, T19, T19E2
- T20, T21, T21E2, T22, T23, T23P, T26, T27, T27P, T28, T29, T29G
- T32, T38
- T41, T42, T46, T46G, T48G
- W52P
- VP530
- VP-2009

Please note that different firmware revisions may have different web interface formats and functionality.

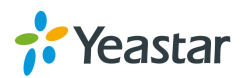

## 2. Register with MyPBX Manually

- 1. Start up the phone and identify its IP Address press the menu key on the phone, and select the "Settings" option. For this example we will assume the IP Address of the phone is 192.168.6.13, and IP Address of MyPBX is 192.168.6.162.
- 2. Point your browser to the web interface of the phone: http://192.168.6.13.
- 3. Enter the phone's login username (default "admin") and password (default "admin").

| Login    | Enterprise IP phone SIP-T26P |
|----------|------------------------------|
| Username | admin                        |
| Password | •••••                        |
| Co       | onfirm Cancel                |

- 4. Click on the "Account" tab
- 5. We now need to set the phone to register with MyPBX. Ensure that the "Account" field is set to "Account 1", and in the "Basic" section, configure as follows:

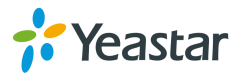

| Yealink  |                      |           |               |            |          |
|----------|----------------------|-----------|---------------|------------|----------|
|          | Status Account       | Network   | DSSKey        | Features   | Settings |
| Register | Account              |           | Account 1     | ~ <b>?</b> |          |
|          | Register Status      |           | Registered    |            |          |
| Basic    | Line Active          | Enabled   | × (?)         |            |          |
| Codec    | Label                | catherine | 0             |            |          |
| Advanced | Display Name         |           | catherine     | 0          |          |
|          | Register Name        | 6041      | 0             |            |          |
|          | User Name            | 6041      | 0             |            |          |
|          | Password             | •••••     | 0             |            |          |
|          | Enable Outbound Prox | y Server  | Disabled      | × 0        |          |
|          | Outbound Proxy Serve | er        |               | Port       | 5060 🕜   |
|          | Transport            |           | UDP           | × 0        |          |
|          | NAT                  |           | Disabled      | × 0        |          |
|          | STUN Server          |           |               | Port       | 3478     |
|          | SIP Server 1 💡       |           |               |            |          |
|          | Server Host          |           | 192.168.6.162 | Port       | 5060 🕜   |
|          | Server Expires       |           | 3600          | 0          |          |

- 1) Set the "Line Active" field to "Enabled"
- 2) Set the "Label" field to the name you want to appear on the Phone display.
- 3) Set the "Display Name" field to the name you want to appear on another phone's display when calling other phones.
- 4) Set the "Register Name" field to the extension number you want to associate with this phone.
- 5) Set the "User Name" field to the extension's Authentication ID.
- 6) Set the "Password" field to the extension's Authentication Password.
- 7) Set the "SIP Server" field to the IP Address of MyPBX in this example, 192.168.6.162.
- 8) Set the SIP Server "Port" field to the SIP Port of MyPBX (default "5060")
- 9) Ensure the "NAT Traversal" field is set to "Disabled"
- Click the "Confirm" button at the bottom of the page. The phone will now register with MyPBX. The Register Status "Registered" indicates that the extension is successfully registered to MyPBX.

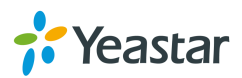

# 3. Configuring BLF on Yealink

#### Notes:

- Not all Yealink phones support BLF feature.
- MyPBX supports to monitor PSTN, GSM and SIP trunk.
- You can seize a PSTN or GSM trunk by pressing BLF key and dial out.
- Please choose the correct "Account" which is registered to MyPBX, or it will not work.

Click on the "DSS Key" tab to configure BLF.

| Valink          |          |         |                |                   | Log Out                                   |
|-----------------|----------|---------|----------------|-------------------|-------------------------------------------|
|                 | Status   | Account | Network DSSKey | Features Settings | Directory Security                        |
| Memory Key      | Кеу      | Туре    | Value          | Line Extension    | NOTE                                      |
| , , ,           | Memory 1 | BLF     | 5007           | Line 1 🗸 *04      |                                           |
| Line Key        | Memory 2 | BLF     | pstn4          | Line 1 V          | Key Type<br>The free function key 'Types' |
| Programable Key | Memory 3 | BLF     | /              | Line 1 V          | Speed Dial, Key Event,<br>Intercom.       |
| Ext Key         | Memory 4 | N/A     | •              | N/A v             | Key Event                                 |
|                 | Momony 5 | N/A     |                | N/A M             | Key events are predefined                 |

- **Type**: choose "BLF".
- Value: enter the monitored extension number or trunk name of MyPBX.
- Line: choose the line which is registered to MyPBX.
- **Extension**: enter the pickup code of MyPBX (default is \*04), when the monitored extension is ringing, you can press the BLF key to pick up the call.

Click the "Confirm" button at the bottom of the page. Your phone will now re-register with MyPBX with the monitoring settings enabled.

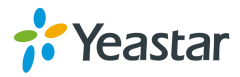

# 4. Provisioning for MyPBX

The easiest way to set up a Yealink phone for use with MyPBX is to use the built-in plug and play provisioning functionality inside MyPBX. This will allow the phone to configure itself by retrieving a generated phone configuration file. Alternatively you can configure using DHCP and option. For more information, see this configuration guide.

### 1) Verify Firmware Installed on your Phone

Verify the firmware version currently installed on the phone as older firmware will not have the plug and play feature. You can power up the phone and press "Menu > Status > Firmware" to check. Go to Yealink Support Website to download the latest firmware for your phone.

#### 2) Plug phone into the network

Plug your Yealink phone into your LAN. (The Phone must be on the same LAN as that of MyPBX IP PBX).

### 3) Approve phone and Assign an Extension

To do provisioning with Yealink IP phones, you can choose PnP mode or DHCP mode. When you phone provisioning via PnP mode, there is no need to set MyPBX working as the only DHCP server any more.

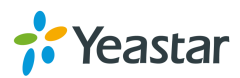

### 4.1 Phone Provisioning via PnP Mode

**Step1**. Log in Htek phone web user interface, go to "*Settings->Auto Provsion*" to enable PnP feature on your Yealink phone.

| Yealink        |                                        | Log Out                                         |
|----------------|----------------------------------------|-------------------------------------------------|
|                | Status Account Network DSSKey Features | Settings Directory Security                     |
| Preference     | Auto Provision                         | NOTE                                            |
| Time & Date    | DHCP Active O on • Off ?               | Auto Provision<br>The auto provision parameters |
| Call Display   | Custom Option(128~254)                 | for administrator.                              |
| Upgrade        | DHCP Option Value yealink 🕜            | You can click here to get<br>more guides.       |
| Auto Provision | Server URL                             |                                                 |
| Configuration  | Password ••••••                        | 0                                               |
| Dial Plan      | Attempt Expired Time(s) 5              |                                                 |
| Voice          | Common AES Key ••••••• ?               |                                                 |
| Ring           | MAC-Oriented AES Key ······· ??        |                                                 |
| Tones          | Vait Time(1~100s) 5                    |                                                 |

Step2. Check MAC address of your Yealink IP Phone on Status page.

| Yealink |                    |                      | Log Out                                |
|---------|--------------------|----------------------|----------------------------------------|
|         | Status Account Net | work DSSKey Features | Settings Directory Security            |
| Status  | Version 🕜          |                      | NOTE                                   |
|         | Firmware Version   | 6.73.0.50            | Martin                                 |
|         | Hardware Version   | 4.0.0.1              | It shows the version of                |
|         | Network 🕜          |                      | firmware.                              |
|         | Internet Port      | IPv4                 | Network<br>It shows the information of |
|         | IPv4 🕜             |                      | WAN port.                              |
|         | WAN Port Type      | Static IP            | You can click here to get              |
|         | WAN IP Address     | 192.168.6.13         | more guides.                           |
|         | Subnet Mask        | 255.255.255.0        |                                        |
|         | Gateway            | 192.168.6.1          |                                        |
|         | Primary DNS        | 8.8.8.8              |                                        |
|         | Secondary DNS      | 192.168.6.1          |                                        |
|         | Network Common 🕜   |                      |                                        |
|         | MAC Address        | 001565120a13         |                                        |
|         | Link Status        | Connected            |                                        |

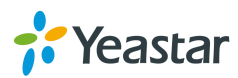

**Step3**. Log in MyPBX web user interface, go to "*PBX->Extensions->Phone Provisioning*". Click Refresh for "Not Configured Phone", and find out your Htek phone by the MAC addres.

| Not Co | onfigured  | I Phone                 |              |              |                                  |
|--------|------------|-------------------------|--------------|--------------|----------------------------------|
| 🥖 Con  | figure the | selected Phones Refresh |              |              | Total: 39 Show: 1-39 View: 100 V |
|        |            | MAC Address             | Manufacturer | IP Address   | Phone Type                       |
|        | 1          | 0015652c2666            | Yealink      | 192.168.6.40 |                                  |
|        | 2          | 001565456ccb            | Yealink      | 192.168.6.53 | -                                |
|        | 3          | 0015653411ee            | Yealink      | 192.168.6.58 |                                  |
|        | 4          | 0015651138b9            | Yealink      | 192.168.6.61 |                                  |
|        | 5          | 001565132167            | Yealink      | 192.168.6.63 |                                  |

**Step4**. Click on the selected mac address to configure the phone.

| Not Co | onfigured  | I Phone                   |              |              |           |            |             |
|--------|------------|---------------------------|--------------|--------------|-----------|------------|-------------|
| 🥖 Cont | figure the | selected Phones 🚯 Refresh |              |              | Total: 40 | Show: 1-40 | View: 100 v |
|        | ID         | MAC Address               | Manufacturer | IP Address   |           | Phone T    | уре         |
|        | 1          | 001565120a13              | Yealink      | 192.168.6.13 |           |            |             |
|        | 2          | 0015652c2666              | Yealink      | 192.168.6.40 |           |            |             |
|        | 3          | 001565456ccb              | Yealink      | 192.168.6.53 |           | -          |             |
|        | 4          | 0015653411ee              | Yealink      | 192.168.6.58 |           | -          |             |

**Step5**. Assign extensions to the phone, and you can also configure the Memory keys and Line keys.

| Add Phone           |              |                |            |                                |                | Х |
|---------------------|--------------|----------------|------------|--------------------------------|----------------|---|
| General             | Codecs       | Memory Ke      | y Settings | Line Keys Settings             |                |   |
|                     |              |                |            | <b>• •</b>                     |                |   |
|                     | Enabled:     | Yes            | <b>v</b>   | NewConfig <sup>(1)</sup> : Yes | ~              |   |
| MA                  | C Address:   | 001565120a13   |            | Name:                          |                |   |
| Ma                  | anufacturer: | Yealink        | V          | Phone Type: T26                | ¥              |   |
| с                   | all Waiting: | Enabled        | <b>v</b>   | Key As Send: #                 | ~              |   |
| A                   | Auto Redial: | Disabled       | ¥          | Auto Answer: Disable           | ed 🗸           |   |
| P                   | hone Book:   | Enabled        | ¥          |                                |                |   |
| Line                |              |                |            |                                |                | _ |
| ✓ Line <sup>1</sup> | 1            | Extension: 300 | ۷          | Label: 300                     | Line Active: 🗹 |   |
| Line2               | 2            | Extension:     | V          | Label:                         | Line Active:   |   |
| Line:               | 3            | Extension:     | V          | Label:                         | Line Active:   |   |
|                     |              |                |            |                                |                |   |
|                     |              |                | Save Save  | X Cancel                       |                |   |

**Note:** if the version of Yealink IP phone is higher than X.70.0.XX, please choose 'Yes' for 'New config' field. If you use the old version, there's need to enable this option.

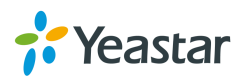

| Edit Yealink Ph | one       |              |            |                           |           |   |   | Х |
|-----------------|-----------|--------------|------------|---------------------------|-----------|---|---|---|
| General         | Codecs    | Memory Key   | y Settings | Line Keys S               | Settings  |   |   |   |
| E               | Enabled:  | Yes          | ¥          | NewConfig <sup>()</sup> : | Yes       | ~ | ] |   |
| MAC             | Address:  | 001565120a13 |            | Name:                     | Catherine |   |   |   |
| Manu            | facturer: | Yealink      | V          | Phone Type:               | T26       | ~ |   |   |
| Call            | Waiting:  | Enabled      | ¥          | Key As Send:              | #         | ¥ |   |   |
| Auto            | o Redial: | Disabled     | ¥          | Auto Answer:              | Disabled  | ~ |   |   |
| Phor            | ne Book:  | Enabled      | *          |                           |           |   |   |   |
|                 |           |              |            |                           |           |   |   |   |

Step6. Click "Save", the phone will reboot automatically to apply the configuration.

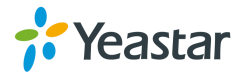

### 4.2 Phone Provisioning via DHCP Mode

**Step1.** Disable DHCP Server on your local network. E.g. Disable DHCP Server on Linksys Router.

| Linksys                                      |                                    |                 |                        |              |                       |                                                                                                    |                                                                                  |  |
|----------------------------------------------|------------------------------------|-----------------|------------------------|--------------|-----------------------|----------------------------------------------------------------------------------------------------|----------------------------------------------------------------------------------|--|
| A Division of Cisco Systems, Inc.            |                                    |                 |                        |              |                       | Fin                                                                                                    | mware Version: 1.04.08                                                           |  |
|                                              |                                    |                 |                        | Etherfas     | t® Cable/DSL I        | Router                                                                                                    | BEF SR41                                                                         |  |
| Setup                                        | Setup S                            | ecurity         | Applications           | Administrati | on Status             | s                                                                                                    |                                                                                  |  |
|                                              | Basic Setup                        | DDNS            | & Gaming<br>MAC Addres | ss Clone     | Advanced Routing      | q                                                                                                    |                                                                                  |  |
|                                              |                                    |                 | -                      |              |                       |                                                                                                    |                                                                                  |  |
| Internet Setup                               |                                    |                 |                        |              | E                     | Basic Se                                                                                                    | etup                                                                             |  |
| Internet Connection Type                     | Obtain an IP aut                   | omatically 💌    |                        |              | т                     | The Basic Se                                                                                                    | tun screen is                                                                    |  |
| Optional Settings<br>(required by some ISPs) | Host Name:<br>Domain Name:         |                 |                        |              | P                     | where basic<br>performed. S<br>Service Prov<br>hat you ente                                                                 | configuration is<br>iome ISPs (Internet<br>iders) will require<br>ir the DNS     |  |
|                                              | MTU:                               | O Enable 💿      | Disable Size: 15       | 00           | b                     | e obtained f                                                                                                    | from your ISP. After                                                             |  |
| Network Setup<br>Router IP                   | Local IP Address:                  | 192.168.        | 1.1                    |              | y<br>s<br>p<br>A<br>s | you have configured these<br>settings, you should set a router<br>password from the<br>Administration->Management<br>screen |                                                                                  |  |
|                                              | Subnet Mask:                       | 255.255.25      | 5.0 💌                  |              |                       | ompleting th                                                                                                    | a Internet Setun                                                                 |  |
| Network Address<br>Server Settings (DHCP)    | Local DHCP Server:                 | Enable          | Disable                |              | s<br>s                | ection is all<br>et up for yo<br>lease look a                                                                               | that is required to<br>ur specific ISP.<br>the table below to<br>Router for your |  |
|                                              | Number of                          | 192.100.1. 10   | 0                      |              | Ir                    | nternet conn                                                                                                    | ection.                                                                          |  |
|                                              | Address:<br>DHCP Address<br>Range: | 192.168.1.100 t | o 192.168.1.149        |              | Δ                     | <u>More</u>                                                                                                    |                                                                                  |  |
|                                              | Client Lease Time:                 | 0 minut         | es (0 means one day    | y)           |                       |                                                                                                    |                                                                                  |  |
|                                              | Static DNS 1:                      | 0.0.            | 0.0                    |              |                       |                                                                                                    |                                                                                  |  |
|                                              | Static DNS 2:                      | 0.0.            | 0.0                    |              |                       |                                                                                                    |                                                                                  |  |
|                                              | Static DNS 3:                      | 0.0.            | 0.0                    |              |                       |                                                                                                    |                                                                                  |  |
|                                              | WINS:                              | 0.0.            | 0.0                    |              |                       |                                                                                                    |                                                                                  |  |
|                                              |                                    |                 |                        |              |                       |                                                                                                    | CISCO SYSTEMS                                                                    |  |
|                                              |                                    |                 | Save Settings          | Cancel Ch    | anges                 |                                                                                                    |                                                                                  |  |

**Step2.** Enable DHCP Server on MyPBX to make MyPBX as the DHCP server in the local network.

Log in MyPBX web interface, go to "*System ->Network Preferences->DHCP Server*", enable DHCP server.

| DHCP Server |                        |                      |
|-------------|------------------------|----------------------|
|             | DHCP                   | ' is running         |
|             | $\checkmark$           | Enable               |
|             | Router :               | 192.168.6.1          |
|             | Subnet Mask :          | 255.255.255.0        |
|             | Primary DNS :          | 192.168.6.1          |
|             | Secondary DNS :        |                      |
|             | Allow IP Address From: | 192.168.6.2          |
|             | To:                    | 192.168.6.254        |
|             | TFTP Server            | tftp://192.168.6.126 |
|             | NTP Server:            |                      |

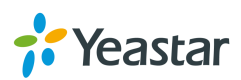

**Step3.** Set your Yealink phone as one DHCP client. Go to "*Network->Basic*" to enable DHCP.

| Yealink  |                        | _               | Log Out                                                     |
|----------|------------------------|-----------------|-------------------------------------------------------------|
|          | Status Account Network | DSSKey Features | Settings Directory Security                                 |
| Basic    | Internet Port          |                 | NOTE                                                        |
| DC Dort  | Mode(IPv4/IPv6)        | IPv4 v 🕜        | DHCR                                                        |
| POPOIL   | IPv4 Config            | _               | The network configurations will                             |
| Advanced | 🖲 рнср 🍘               | DHCP            |                                                             |
|          | 🔿 Static IP Address 🕜  | 4               | Static IP Address<br>Specify the IP address, Subnet         |
|          | IP Address             | 192.168.6.13    | Mask, Default Gateway, Primary<br>DNS, Secondary DNS fields |
|          | Subnet Mask            | 255.255.255.0   | manually.                                                   |
|          | Gateway                | 192.168.6.1     | PPPoE                                                       |
|          | Static DNS             | ◉ On 🔾 Off 🕜    | used.                                                       |
|          | Primary DNS            | 8.8.8.8         | You can click here to get                                   |

**Step4.** Go to MyPBX "*PBX->Extensions->Phone Provisioning*", select your Htek phone from "Not configured Phone".

| Not Configured Phone                                                 |   |              |              |              |  |            |  |  |
|----------------------------------------------------------------------|---|--------------|--------------|--------------|--|------------|--|--|
| Configure the selected Phones Nefresh Total: 40 Show: 1-40 View: 100 |   |              |              |              |  |            |  |  |
|                                                                      |   | MAC Address  | Manufacturer | IP Address   |  | Phone Type |  |  |
|                                                                      | 1 | 001565120a13 | Yealink      | 192.168.6.13 |  | T26        |  |  |
|                                                                      | 2 | 0015652c2666 | Yealink      | 192.168.6.40 |  |            |  |  |
|                                                                      | 3 | 001565456ccb | Yealink      | 192.168.6.53 |  |            |  |  |
|                                                                      | 4 | 0015653411ee | Yealink      | 192.168.6.58 |  |            |  |  |

**Step5**. Assign extensions to the phone, and you can also configure the Memory keys and Line keys.

| Add Phone X |              |                |            |                   |        |              |
|-------------|--------------|----------------|------------|-------------------|--------|--------------|
| General     | Codecs       | Memory Ke      | y Settings | Line Keys Setting | s      |              |
|             | Enabled:     | Yes            | ¥          | NewConfig         | ~      |              |
| MA          | C Address:   | 001565120a13   |            | Name:             |        | ]            |
| M           | anufacturer: | Yealink        | V          | Phone Type: T26   | ~      |              |
| С           | all Waiting: | Enabled        | ¥          | Key As Send: #    | ~      |              |
| ŀ           | Auto Redial: | Disabled       | *          | Auto Answer: Disa | bled v |              |
| P           | hone Book:   | Enabled        | ¥          |                   |        |              |
| Line        |              |                |            |                   |        |              |
| Line Line   | 1            | Extension: 300 | ~          | Label: 300        |        | Line Active: |
| Line:       | 2            | Extension:     | ~          | Label:            |        | Line Active: |
|             | 3            | Extension:     | V          | Label:            |        | Line Active: |
|             |              |                | V Save     | 🔀 Cancel          |        |              |

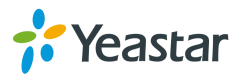

**Note:** if the version of Yealink IP phone is higher than X.70.0.XX, please choose 'Yes' for 'New config' field. If you use the old version, there's need to enable this option.

| Edit Yealink Phone |                     |                         | Х |
|--------------------|---------------------|-------------------------|---|
| General Codecs     | Memory Key Settings | Line Keys Settings      |   |
|                    |                     |                         |   |
| Enabled:           | Yes 🗸               | NewConfig🛈 : Yes 🗸 🗸    |   |
| MAC Address:       | 001565120a13        | Name: Catherine         |   |
| Manufacturer:      | Yealink v           | Phone Type: T26 V       |   |
| Call Waiting:      | Enabled V           | Key As Send: # 🗸        |   |
| Auto Redial:       | Disabled V          | Auto Answer: Disabled V |   |
| Phone Book:        | Enabled v           |                         |   |

Step6. Click "Save", the phone will reboot automatically to apply the configuration.

[END]

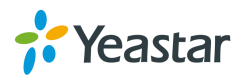